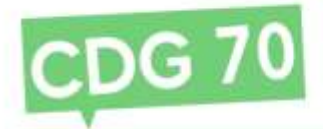

## GUIDE DE PROCÉDURE POUR LES AVANCEMENTS DE GRADE 2025

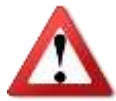

Les Lignes Directrices de Gestion (voir <u>site du CDG70</u>) doivent avoir été arrêtées par l'autorité territoriale, après avis du Comité Social Territorial, préalablement à tout avancement de grade

De ce fait, les collectivités et établissements publics n'ayant pas obtenu l'avis du Comité Social Territorial et n'ayant pas envoyé leurs Lignes Directrices de Gestion au format PDF sur AGIRHE ne pourront que visualiser les avancements de grade possibles (voir II).

I. Envoi de vos Lignes Directrices de Gestion au format dématérialisé dans AGIRHE

Après avis du Comité Social Territorial et l'adoption de vos LDG par voie d'arrêté, vous devrez télécharger vos LDG au format PDF dans AGIRHE. Pour cela, cliquez sur « L.D. Gestion » dans le menu d'AGIRHE puis sur « Lignes Directrices de Gestion » (voir ci-dessous).

| Agent + # Collectivité - | ⊞L.D. Gestion ▼                | I Instances •               | Prévention - | 20 Remplacement - | Let Statistiques - | Documents * | O Liens - |
|--------------------------|--------------------------------|-----------------------------|--------------|-------------------|--------------------|-------------|-----------|
|                          | Lignes Directri<br>Avancements | ices de Gestion<br>de grade |              |                   |                    |             |           |

Si vos LDG ont fait l'objet d'un avis du Comité Social Territorial, vous verrez alors une ligne apparaître sur la page qui s'affichera. Si tel n'est pas le cas, il conviendra de revenir sur cette page une fois l'avis du Comité Social Territorial rendu.

Pour envoyer vos LDG au format PDF, cliquez sur l'icône « télécharger » (voir ci-dessous), étant précisé que votre fichier (contenant l'arrêté et les LDG) doit faire moins de 10 Mo pour pouvoir être téléchargé.

| Historique des lignes directrices de gestion |                  |         |          |            |             |             |                  |            |  |  |  |
|----------------------------------------------|------------------|---------|----------|------------|-------------|-------------|------------------|------------|--|--|--|
| + Ajoutier unite                             | www.iii.document |         |          |            |             |             |                  |            |  |  |  |
|                                              |                  |         | 100000   | (          |             |             |                  |            |  |  |  |
| Chata da dilbut                              | Dame die fars    | Cristin | Maddalar | Gerdinname | Obcument PD | Chaptioning | Comite technique | Sector 100 |  |  |  |

## II. Possibilités d'avancement de grade

Le guide des conditions d'avancement de grade est à votre disposition sur le site internet du Centre de Gestion : <u>https://70.cdgplus.fr</u> rubrique « Avancements de grade 2025 ».

Vous pouvez visualiser l'ensemble des avancements de grade possibles en 2025 en vous rendant dans le menu « L.D. Gestion », « Avancements de grade » puis « Avancements de grade possibles » (voir ci-dessous).

| Agent · @Collectivité · | ELD. Gestion * Plinstances *  | Prévention • Lo Remplacement •                                        | Lat Statistiques * Documents * O Liens * |
|-------------------------|-------------------------------|-----------------------------------------------------------------------|------------------------------------------|
|                         | Lignes Directrices de Gestion |                                                                       |                                          |
|                         | Avancements de grade          | Avancements de grade possibles                                        | de gestion                               |
|                         |                               | Nouveau tableau annuel<br>Liste des dossiers<br>Suivi des nominations |                                          |

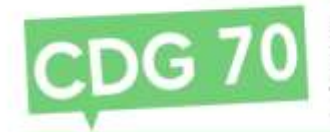

Vous pouvez faire des tris par nom, par grade actuel, grade possible ou encore date possible d'avancement en cliquant sur l'intitulé correspondant (voir ci-dessous : « Agent », « Grade initial », etc.). Vous pouvez aussi imprimer un document de travail par cadre d'emplois ou pour tous les cadres d'emplois ou bien faire un export Excel.

|                    | Liste des avancem                                           | ents de grades possibles                                  |                           |
|--------------------|-------------------------------------------------------------|-----------------------------------------------------------|---------------------------|
| Ani<br>Cadre d'emp | sle : 3021 •                                                |                                                           |                           |
| Agent              | en 🕒 Interlativit tous les cadines d'umplisi                | Crode d'avanuation possible *                             | Outs (Covenance) possible |
| CHRACLOW           | attate                                                      | attach4 principal                                         | 05/13/2021                |
| TEST Patrick       | adjuint technique territorial                               | adjoint fachviegae farritorial principal de 28tres classe | 01/01/3021                |
| EVENIPLE Créptico  | adjoint territorial d'avimation principal de Jême classe    |                                                           |                           |
| PARts Hilton       | stjeanst administratif Verritorial principal de Sere classe |                                                           |                           |
| TEST Christian     | infermier en scies glinitaux hers classe                    |                                                           |                           |
| TESTPlatick        | adjoint administratif territorial                           |                                                           |                           |
| TEST-Patrick       | agont de maîtrice                                           |                                                           |                           |

Les documents produits dans cet onglet ne sont que des documents <u>d'information</u> vous permettant d'avoir connaissance des agents promouvables.

Pour rappel, la liste des agents pouvant bénéficier d'un avancement de grade (dont la colonne « Grade d'avancement possible » et « Date d'avancement possible » est remplie) a été établie au vu des éléments communiqués au Centre de Gestion (exemple : si un agent a obtenu un entretien professionnel mais que l'attestation de réussite n'a pas été transmise au CDG, l'agent n'apparaîtra probablement pas).

De plus, pour les collectivités et établissements ayant des agents pluricommunaux détenant le même grade dans plusieurs structures, il est nécessaire que l'employeur principal recueille l'avis des autres employeurs. Nous vous précisons également que l'avancement de grade devra s'effectuer à la même date, un rapprochement entre employeurs est donc nécessaire.

## III. <u>Tableau annuel d'avancement de grade</u>

Pour pouvoir éditer le tableau annuel d'avancement de grade, cliquez sur « L.D. Gestion », « Avancements de grade » puis « Nouveau tableau annuel » (voir ci-dessous).

| Agent - Collectivité -       | EL.D. Gestion • III Instances • | Prévention • Lo Remplacement • 1 | 🛙 Statistiques 🔹 🖥 Documents 🔹 🔗 Liens 🔹 |
|------------------------------|---------------------------------|----------------------------------|------------------------------------------|
|                              | Lignes Directrices de Gestion   |                                  |                                          |
|                              | Avancements de grade            | Avancements de grade possibles   | de gestion                               |
|                              |                                 | Nouveau tableau annuel           |                                          |
| +Ajouter un nouveau document |                                 | Liste des dossiers               |                                          |
|                              |                                 | Sulvi des nominations            |                                          |

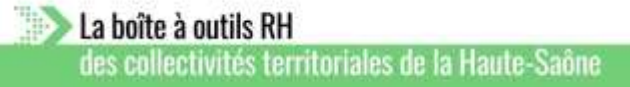

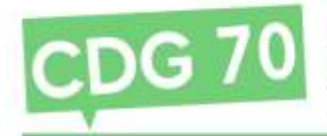

Dans cet onglet, vous devrez alors compléter :

- 1. le « gestionnaire », soit en choisissant parmi la liste des agents figurant dans le menu déroulant, soit en l'ajoutant avec le bouton « + ».
- 2. la date d'avis du Comité Social Territorial sur les LDG.
- 3. le cadre d'emplois pour lequel vous voulez éditer le tableau annuel d'avancement de grade.

| < Retour.            |                                             |                |                   |                     |  |
|----------------------|---------------------------------------------|----------------|-------------------|---------------------|--|
|                      |                                             | Tableau annuel | d'avancement de   | grade               |  |
| Collectivité         | Pepty/Re                                    |                |                   |                     |  |
| Gestionnaice         | Sélectionnez un contact 1                   | • +            | Mall              |                     |  |
| Lignes directrices d | e gestion présentées au comité technique du | 2              |                   |                     |  |
| Année                | 2028                                        |                | Etat du dossier   | Encours de créatron |  |
| Cadre d'emplois      |                                             | * 3            | Conditions d'avar | ncement             |  |

Une fois ces éléments renseignés, la liste des agents susceptibles d'être promus apparaît.

Pour toute question concernant cette liste de promouvables, merci de prendre contact avec le Pôle carrières & expertise statutaire.

Il convient alors de compléter, pour chaque agent que l'autorité territoriale souhaite promouvoir en 2025, le grade d'avancement proposé, la date prévue (qui ne peut être antérieure ni à la date possible d'avancement, ni à la date d'arrêté de vos LDG, ni à la date de création du poste, et ne pourra être postérieure au 31 décembre 2025).

Une fois ces éléments complétés, cliquez sur « Enregistrer la saisie de ce cadre d'emplois » (voir ci-dessous).

|                       |                                             | 1                                                                                                    | ibleau | u annuel d      | avancement de           | grade               |                 |                                                |                          |                    |        |
|-----------------------|---------------------------------------------|----------------------------------------------------------------------------------------------------|--------|-----------------|-------------------------|---------------------|-----------------|------------------------------------------------|--------------------------|--------------------|--------|
| Collectivité          | Tectiville                                  |                                                                                                    | *      |                 |                         |                     |                 |                                                |                          |                    |        |
| Gestionnaire          | Cnr CNRACL                                  |                                                                                                    |        | +               | Mail                    | carpenin carriere   | nigedg70.hr     |                                                |                          |                    |        |
| Lignes directrices de | a gastion présentées au comité technique du | 26/01/2021                                                                                                    |        |                 |                         |                     |                 |                                                |                          |                    |        |
| Année                 | 2021                                        |                                                                                                    | *      |                 | Etat du dossier         | In minimum          | iary.           |                                                |                          |                    |        |
| Cadre d'emplois       | adjoints techniques territoriaux            |                                                                                                    |        |                 | Conditions d'ava        | incement            |                 |                                                |                          |                    |        |
| Liste des agunts ad   | joints tochniques territoriaux              |                                                                                                    |        |                 |                         |                     |                 |                                                |                          |                    |        |
| Agent                 | Grade Actual                                | Grade d'avarcoment possible.                                                                                     | i a    | inale d'overcor | ment propriek           |                     | <b>Critikes</b> | her                                            | Dute<br>possible         | Datu<br>ar finar   | -      |
| TEST Partick          | adjoint tachnique territorial               | adjoint technique ten itorial<br>principal de Janne Classe                                                       | Γ      | adaire (actoria | e hori he blevinigel (h | Zhen dinar 🔹        |                 | <ul> <li>Andernete</li> <li>Exemute</li> </ul> | 81/01/2021               | 01/04/2021         | 1      |
| Eadro d'ompfois       | Grade d'avancement                          |                                                                                                    |        | Pertandicila    | Potentiels<br>Fernes    | Potentich<br>Himmun |                 | Silvetlanda                                    | Selectionete<br>Features | Selection<br>Homes | enta i |
|                       |                                             | and the second second second second second second second second second second second second second second second | _      |                 |                         |                     |                 |                                                |                          |                    | _      |

Un message vous indique que l'enregistrement a réussi. Vous pouvez alors renouveler la procédure pour un autre cadre d'emplois en sélectionnant un autre « Cadre d'emplois » dans le menu déroulant ou bien valider votre tableau en cliquant sur le nouveau bouton qui est apparu et s'intitule « Enregistrer et visualiser le tableau des propositions » (cela vous permettra également de pouvoir imprimer un autre document de validation interne intitulé « tableau des propositions »).

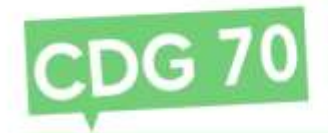

Une fois l'ensemble des cadres d'emplois saisis et enregistrés, cliquez sur le bouton « Retour » en haut à gauche (voir ci-dessous).

| **                    | ment * III Collectivité * IIII L. D. Ger   | ition * 1911nstances * @Priles                             | ntion * 💄 Remplacement + La          | Statistiques * B | Documents * | € Liens *                                           |                  |                 |       |
|-----------------------|--------------------------------------------|------------------------------------------------------------|--------------------------------------|------------------|-------------|-----------------------------------------------------|------------------|-----------------|-------|
| S flebour             |                                            |                                                            |                                      |                  |             |                                                     |                  |                 |       |
|                       |                                            | Tab                                                        | leau annuel d'avancement             | de grade         |             |                                                     |                  |                 |       |
| Collectivité.         | 15tVIW                                     |                                                            | *                                    |                  |             |                                                     |                  |                 |       |
| Gestionnaire          | Chr CNRACL                                 |                                                            | • + Mall                             | Caralaux.carrier | e Drahman e |                                                     |                  |                 |       |
| Lignes directrices di | e gestion présentées au comité technique d | 13                                                         |                                      |                  |             |                                                     |                  |                 |       |
| Année                 | 2021                                       |                                                            | Etat du dossier                      | li i napdi chi   | all an      |                                                     | *                |                 |       |
| Cadre d'emplois       |                                            |                                                            | •                                    |                  |             |                                                     |                  |                 |       |
| Liste des agants      |                                            |                                                            |                                      |                  |             |                                                     |                  |                 |       |
| Agent                 | Grade Actual                               | Grade d'avate errent possible                              | Grade d'avanuament proposé           |                  | Gillers     | Types                                               | Dute<br>penditie | Claim<br>annsan | Onles |
| CNRACL OW             | attache                                    | atacheprincipal                                            | attudiegrinogial                     |                  |             | <ul> <li>Anckennatili</li> <li>Exam pro</li> </ul>  | 01/13/2021       | 05/32/2021      | 1     |
| TEST Pablick          | adjoint technique territorial              | adjoint technique territorial<br>principal de 2hnie classe | adams technique territorial articlas | de Jihre chase 💌 |             | <ul> <li>Anclemental</li> <li>Examinaria</li> </ul> | 04/05/2021       | 05/05/2021      | 1     |

Si vous revenez plus tard, il conviendra de passer par le menu « L.D. Gestion », « Avancement de grade », « Liste des dossiers ».

Sur ce nouvel onglet, le tableau que vous venez de générer est affiché « en cours de création ». Cliquez sur la ligne afin de passer à la phase de finalisation du tableau (voir ci-dessous).

|      | Liste des tableaux annuels des avancements de grade |                                                           |                      |               |                      |         |           |            |                                    |  |  |
|------|-----------------------------------------------------|-----------------------------------------------------------|----------------------|---------------|----------------------|---------|-----------|------------|------------------------------------|--|--|
|      | Collectivité :<br>Etat :                            | TestVille                                                 | Année :              | 🗆 Sans les do | ssiers en cours de c | réation |           |            |                                    |  |  |
| , Eq | orter                                               |                                                           |                      |               |                      |         |           |            |                                    |  |  |
|      | Collectivite                                        | Cathy d'amploie                                           | 10 - Ebit            | Anne          | Ancientelé           | Ex prot | CIN       | Modifié    |                                    |  |  |
| 267  | TestVille                                           | adjointi tochnigota territoriaux<br>attachés territoriaux | En cours de création | 2021          | 3                    | 0       | 1002/2021 | 15/03/3021 | 8                                  |  |  |
|      | 1                                                   | + + Taille de la poge i 25 💌                              |                      |               |                      |         |           |            | Page Lour 1, demonths) 1 & Lour 1. |  |  |

Vous retournez alors à l'onglet du tableau annuel d'avancement de grade où un bouton « Valider les propositions pour signature » est désormais disponible (voir ci-dessous).

| Agent                                                                           | Grade Action                                      | Grade d'assessment assolble                               | Grade d'avancan   | wret proposal                |                       | Gritherm        | Type                                               | Date<br>pomible        | Date              | Order      |
|---------------------------------------------------------------------------------|---------------------------------------------------|-----------------------------------------------------------|-------------------|------------------------------|-----------------------|-----------------|----------------------------------------------------|------------------------|-------------------|------------|
| CHRACL CH                                                                       | attachel                                          | attaché principal                                         | attachel providua | Ř.                           | *                     |                 | Andernetel<br>O taars pre-                         | 01/12/2021             | 01/12/2021        | 1          |
| TEST Patrick                                                                    | adjoint technique territorial                     | adjoint technique territorial<br>principal de 20mo classe | adjoint technique | e territorial principal de 2 | the class. •          |                 | <ul> <li>Ancienveté</li> <li>D. Even.pm</li> </ul> | 05/03/2023             | 01205/2021        | 1          |
| Cestre d'emploie                                                                | Genils d'Avancement                               |                                                           | Peterstiels       | Potentiais<br>Ferrina        | Perioriteis<br>Hommes |                 | et formula                                         | Selectionnes<br>Fermes | Selection<br>Homo | nnda<br>KS |
| algints techniques territoriau                                                  | x adjoint technique territoria                    | el principal de Otres chasas                              | 1                 | ø                            | 3                     |                 | 1                                                  | 0                      | - ÷.              |            |
| attachde territoriaux                                                           | attach4 principal                                 |                                                           | 1.2               | 0                            | 3.                    |                 | 1.                                                 | 9                      | - 5               |            |
| <ul> <li>Energistrer et visualis</li> <li>Validar las propusitions p</li> </ul> | er le table pa des propositions<br>cour signature | 🔒 Imprimer in tableau                                     | les propositions  | 1 Telécharg                  | ur le tableau sigr    | ié des proposit | ions                                               |                        |                   |            |

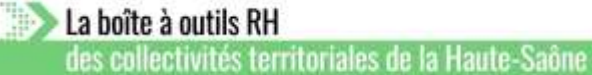

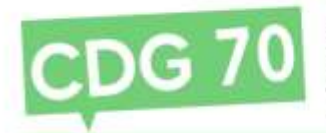

Après avoir cliqué sur le bouton « Valider les propositions pour signature », votre tableau passe alors « en attente de signature par l'autorité territoriale » (voir ci-dessous).

| "Eq | orter        |                                                           |                                                        |       |             |          |            |            |                                     |
|-----|--------------|-----------------------------------------------------------|--------------------------------------------------------|-------|-------------|----------|------------|------------|-------------------------------------|
| N.  | Collectivite | Cadi in d'ampholis.                                       | - 04                                                   | Autor | Anciennetil | Ex.prot/ | 046        | Modifie    |                                     |
| 267 | TestVile     | adjointo techniques territoriaus<br>attachés territoriaus | En attente de signifiare<br>par taxtorité territoriale | 2023  | 1.          | 0        | 18/03/2021 | 18/00/2021 |                                     |
|     | H + 1 +      | # Talle de la page 12 *                                   |                                                        |       |             |          |            |            | Page 1 sur 1 dierverth) 1 à 1 sur 1 |

## Cliquez sur la ligne de votre tableau afin de pouvoir :

- 1. entrer la « Date de validation du tableau par l'autorité territoriale »,
- 2. figer le tableau annuel.

| April                            | Grade Actual                                          | Grade d'avancement possible                               | Grade d'avanuen  | weet prosperal                       |                             | Critteres        | Type                                          | Dute<br>possible        | Date<br>priven | Ordre        |
|----------------------------------|-------------------------------------------------------|-----------------------------------------------------------|------------------|--------------------------------------|-----------------------------|------------------|-----------------------------------------------|-------------------------|----------------|--------------|
| CHRACL Cor                       | attache                                               | attaché principal                                         | [allowings       |                                      |                             |                  | S Anderseda<br>O Gran pro                     | 01/12/2021              | 05/12/2021     | 1            |
| TEST Patrick                     | adjoint technique territorial                         | adjoint technique territorial<br>principal de 2tme classe | second because   | Netters and the s                    |                             |                  | <ul> <li>Andersett</li> <li>Danges</li> </ul> | 05/03/2025              | 01/01/2021     |              |
| Cadro d'umpilole                 | Grade d'avancement                                    | ł                                                         | Polantinia       | Potosciela<br>Ferrarea               | Potentiels<br>Hormes        | 5                | ectioneds.                                    | Stlectionnés<br>Felomes | Stiectio       | noda<br>1955 |
| adjoints includiques territoriau | x adjoint technique territo                           | orial principal de 2014e classe                           | 1                | 0                                    | Ē.                          |                  | 1                                             | 0                       | 1              |              |
| attachts territoriaus            | attaché principal                                     |                                                           | 1                | 0                                    | i.                          |                  | .1                                            | 0                       | 1              |              |
| Emiglither et visibilit          | er he tablenn den proposition<br>Date de validation d | Unprimer le tableau o                                     | les propositions | £ Tähleburg<br>✓ Figer le tableau ar | er le tableau sigi<br>vanel | në deli proposit | kane                                          |                         |                |              |

Une fois le tableau figé, vous revenez sur la liste des tableaux. Votre tableau 2025 est alors en « validé par l'autorité territoriale ». En cliquant sur l'imprimante (voir ci-dessous), vous générerez le ou les arrêtés fixant le tableau annuel d'avancement de grade, **par grade** (1 arrêté par grade), dont le CDG doit assurer la publicité, conformément à l'article L.522-26 du Code général de la fonction publique.

| , Du | nertine      |                                                           |                                        |       |           |            |            |            |                   |                 |
|------|--------------|-----------------------------------------------------------|----------------------------------------|-------|-----------|------------|------------|------------|-------------------|-----------------|
| H7   | Collectivite | Cadro d'amphole y                                         |                                        | Nonde | Andorrent | Ex.prof.   |            | Mudiful    |                   |                 |
| 267  | TextVille    | adjoints techniques territoriaux<br>attachés territoriaux | Valisht par Festionite<br>territoriale | 2023  | ¥.        | <b>4</b> 5 | 38/05/2023 | 10/03/2023 |                   | 8               |
|      | · · [1] · ·  | a - Taille de la page : 30 💌                              |                                        |       |           |            |            |            | Page & Imprimerie | tableoù arenzel |

Une fois ce ou ces arrêtés signés, il convient de les transmettre au CDG au format PDF (taille inférieure à 10 Mo) pour publicité. Pour cela, cliquez sur le dernier bouton de la ligne (voir ci-dessous).

| . Exe | A Segurer - |                                                                      |                                            |       |             |          |            |             |                                       |  |  |  |
|-------|-------------|----------------------------------------------------------------------|--------------------------------------------|-------|-------------|----------|------------|-------------|---------------------------------------|--|--|--|
| н.    | Gebertivite | Cade e d'unadaile                                                    |                                            | Annie | 2 Andersets | (Report) | Critic     | Multine     |                                       |  |  |  |
| 267   | TestVile    | adjusted a biddesteparar tae of the insur-<br>attachety territoriaca | Volidatiguer Caratonilati<br>Territorilate | 2021  | 1           | 0        | 10/06/2021 | \$5/03/2028 | ə b                                   |  |  |  |
|       | * * 3 * *   | n Talle de la page : 12 💌                                            |                                            |       |             |          |            |             | Page 1 nor 1, diamara(s) 1 à 8 nor 8. |  |  |  |

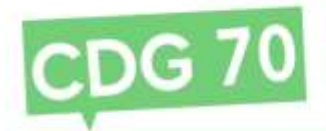

IV. Arrêtés individuels d'avancement de grade.

Cliquez sur le menu « Agent » puis « Arrêtés Avanc. de grade » (voir ci-dessous).

| *     | Agent Collectivité * EL.                     | D. Gestion * 🕬 Instances * 💼 Prévention | n * 🍰 Remplacement * 🕼 Statistiques * 🖺 Documents * 🔗 Lien | s * |
|-------|----------------------------------------------|-----------------------------------------|------------------------------------------------------------|-----|
|       | Liste des agents<br>Arrêtés Avanc, d'échelon | Liste des table                         | eaux annuels des avancements de grade                      |     |
|       | Arrêtés Avanc. de grade                      |                                         |                                                            |     |
| Colle | A transmettre au CDG<br>F.postes/entretiens  | ¥                                       | Année :                                                    |     |
| 6     | Etat :                                       |                                         | Sans les dossiers en cours de création                     |     |

Vous arrivez alors sur la liste des agents qui ont été proposés par l'autorité territoriale et qui apparaissent sur le ou les tableaux annuels d'avancement de grade.

Précision : vous pouvez, si besoin, modifier la date d'avancement (voir ci-dessous) en cas de nomination différée par rapport à la date renseignée préalablement (exemple : retard dans la création du poste).

| * | ⇔Agent •     | 宜 Collectivité |                                               | Pinstances -           | Préventio       | m- 4   | Remplacement •     | lal Statistics | es * 🕈 Documents * | PLiens | 7               |        |                |               |
|---|--------------|----------------|-----------------------------------------------|------------------------|-----------------|--------|--------------------|----------------|--------------------|--------|-----------------|--------|----------------|---------------|
|   |              |                | <u> </u>                                      | Collaboration arrithma |                 |        |                    |                | C Instrument       |        |                 |        |                |               |
|   | Agent        | (D)            | Grade accepte                                 |                        | Type            | 1.(9)5 | Clatter green date | 0              | Date management    | (1)    | Detervalidation | ie.    |                |               |
|   | CHRACL CV    |                | stathe procipel                               |                        | par anciervieté |        | 01/12/2021         |                | 01/12/2021         |        | 18/03/2021      |        | Wodfier        |               |
|   | TEST Patrick |                | adjoint technique territoria<br>Dérrie dissee | el principal de        | par ancienneté  |        | 01/04/2021         |                | ( ERGENTING        |        | 18/03/2021      |        | Validar        | Annular       |
|   |              |                |                                               |                        |                 |        |                    |                |                    |        |                 | Drings | tremerica: 5.3 | ings's 0 de 2 |

Sinon, il convient de sélectionner le ou les agents pour lesquels vous souhaitez générer l'arrêté individuel d'avancement de grade en cliquant sur la case blanche à côté du nom (1) puis de cliquer sur « Création arrêtés » (2).

| *  | ⇔Agent- ±   | Collectivité * | • I≣ L. D. Gestion • 14                      | Ninstances     | • OPréventio    | n- 4 | le Remplacement * | Lee Statistiq | ues *  Documents *    | <i>O</i> Liens | •               |                                |
|----|-------------|----------------|----------------------------------------------|----------------|-----------------|------|-------------------|---------------|-----------------------|----------------|-----------------|--------------------------------|
| 1  |             |                |                                              | dation and the | 2               |      |                   |               | Ingenite              |                |                 |                                |
|    | Rollit      | 0              | Groute accepto                               | 0              | Alver.          | 03   | Date maetide      | 0             | Forte an an an an and | (E)            | Date Telefation | 0.                             |
| Y  | CRRADE ON   |                | attache principal                            |                | per anciennaté  |      | 63/12/2021        |               | 81/12/2025            |                | 38/03/2025      | Modulier                       |
| 12 | THET Public |                | adaire tachnique tarriteral -<br>Jérre Casse |                | ter manufacture |      | 01/01/0001        |               | 01/08/2023            |                | 10/03/2021      | ( Station )                    |
|    |             |                |                                              |                |                 |      |                   |               |                       |                |                 | Reingstramants) i Jornich 7 de |

AGIRHE vous propose alors de télécharger le ou les arrêtés d'avancement de grade.

Le classement dans le nouveau grade du ou des agents s'opère automatiquement lors de la création de l'acte. Toutefois nous vous invitons à vérifier le classement au vu des règles statutaires applicables pour l'avancement de grade concerné. Pour cela, le Pôle Statutaire reste à votre disposition.

Nous vous rappelons qu'une fois vos arrêtés d'avancement de grade signés et notifiés, il convient d'en retourner une copie au CDG dans les meilleurs délais, conformément à l'article 40 du décret n° 85-643 : « *L'autorité territoriale transmet au centre de gestion la <u>copie de chacune de ces décisions [concernant la carrière de ses agents] dans un</u> <u>délai de deux mois</u> ».* 

Vous pouvez transmettre ces copies par courrier ou par mail. En cas d'envoi par mail, merci de bien vouloir transmettre vos documents au format PDF en respectant les réglages suivants : noir et blanc (pas de scan en couleurs ou en niveau de gris) et en 300 DPI (ou 300 PPP) aux adresses suivantes :

- pernot.carrieres@cdg70.fr
- <u>arroyo.carrieres@cdg70.fr</u>